# NanoVNA-V2 SAA2N utilisation avec un PC

Daniel FORTIER CEAF 5/10/2021 version 1.6

## **<u>1-Installation</u>**

Taper : Site officiel Nano VNA V2 En haut à gauche: Francais Liste de gauche: Software download Dans NanoVNA-QT Telecharger le driver: pour votre PC Windows! Cliquer sur CypressDriverInstaller\_1.exe

Attention! toujours dans **NanoVNA-QT** Telecharger le logiciel de la dernière version correspondant à votre configuration

#### Vna\_qt\_windows.zip

dernière version 20200507 7/2020 si vous êtes avec windows Ou mieux la version 20201013 12/2020 pour (4 pouces prises N sur le site de Zenith Antenne) Finir l'installation et créer un raccourci vers l'exécutable: vna\_qt Consulter éventuellement !

Le user manual en anglais La notice en français de Zenith Antenne L'abaque de SMITH par Daniel FORTIER

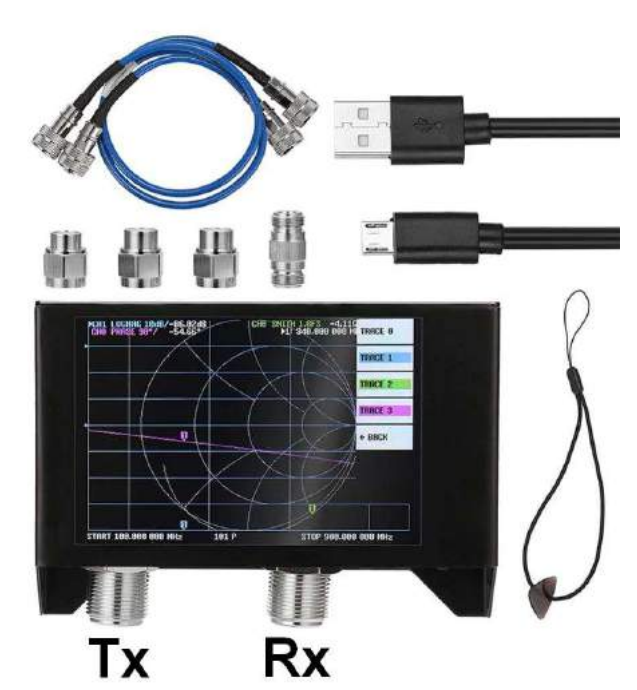

# 2- Démarrage avec le PC

Allumer le VNA, le raccorder au PC en USB, lancer le logiciel vna\_qt Onglet Device, cliquer sur \\.\COM4

L'écran du VNA devient noir et indique **USB MODE**, tout se gère désormais depuis le PC.

#### 3- Réglage de la puissance de sortie du VNA

#### Onglet Device, régler Output Power:

- Pour tests sur antennes et filtres passifs, une puissance élevée 0/10dBm Procure une meilleure dynamique et immunité aux signaux extérieurs.
- Pour tests sur préamplis et amplis, ne pas dépasser la puissance max de Sortie de ceux-ci avant saturation -10 /-30 dBm.

NB: pour des gains >10dB, insérer en sortie du VNA un atténuateur équivalent au gain de l'équipement mesuré ( on en tiendra compte!)

## <u>4– Fréquences</u>

Onglet Device, choisir **Start et Stop fréquency** (résolution 10 KHZ) Puis le nombre de points de mesures Rappel : 50 à 200 points sur l'écran du VNA 50 à 1024 points avec utilisation d'un PC Valeur recommandée: 200 points ! NB: plus le nombre de points est élevé, meilleure est la résolution mais plus le temps de balayage s'allonge ainsi que la durée de calibration. 1 seconde environ pour 50 points 5 à 10 secondes pour 200 points

Recommandation importante:

Toujours choisir une gamme de fréquences la plus réduite possible pour avoir une résolution optimale !

## 5- Utilisation

A ce stade, le VNA serait capable de fonctionner mais faute de calibration, les niveaux en amplitude peuvent être faussés de 4 dB maximum...

## 6- Calibration

Si les paramètres de calibration n'apparaissent pas à droite du graphe, aller sur l'onglet **View** et cocher **Calibration**.

**Important:** sélectionner auparavant le Nb de points de mesure qui sera utilisé pendant les mesures

Calibration coché en haut à droite, En dessous de Calibration Type, sélectionner SOLT(TR), sur prise Tx gauche

- au bout du cordon TX qui aboutira à l'équipement à tester ! mettre le bouchon SHORT, taper sur Short, l'affichage s'éclaircit...
  Attendre (assez longtemps si >100 points de mesure!) Le bouton Short devient bleu, passer au stade suivant.
- mettre maintenant le bouchon OPEN, taper sur Open, l'affichage s'éclaircit...
  Attendre, le bouton Open devient bleu, passer au stade suivant.
- mettre ensuite le bouchon LOAD, taper sur Load, l'affichage s'éclaircit...
  Attendre, le bouton Load devient bleu, passer au stade suivant.

- Raccorder ensuite les deux prises Tx / Rx avec les cordons qui serviront au test, bouclés pour en éliminer l'influence! taper sur Thru, L'affichage s'éclaircit, Attendre... Le bouton Thru devient bleu, la calibration est terminée...
- Pour appliquer cette calibration, taper enfin sur Apply.

- IMPORTANT: Mettre cette calibration en mémoire.

Onglet calibration, faire Save as

Donner un nom à cette calibration pour la retrouver...

- Pour rappeler une calibration...

Onglet calibration, faire Load

Choisir la calibration intéressante !

Les 4 boutons Short à Thrue **bleutés** prouvent qu'elle est appliquée.

Une calibration reste valable longtemps, pour la vérifier: boucler

Tx/Rx et s'assurer que le niveau est à mieux que 0dB±01 dB

# 7- Interprétation

Habituellement, la courbe en rouge donne le gain et la bleue l'adaptation. Par défaut :

- l'affichage des niveaux est à 10dB/division mais modifiable.

- l'adaptation s'exprime en dB mais peut être en valeur ROS !

Pour cela, dérouler la fenêtre de droite bleue mag(S11) et sélectionner swr(S11)

Le curseur inférieur permet d'ajouter aux courbes un **marqueur** et le lire les valeurs de perte/gain ,adaptation correspondante et position sur le diagramme de SMITH. Si l'on clique sur +, on en obtient un autre (une dizaine possible). Ceci permet de repérer des points caractéristiques importants (bande passante, etc).

Ci-dessous, analyse d'un filtre UHF TNT centré sur 755.3 MHZ, On est calibré ( 4 boutons bleus), perte 1 dB, adaptation 22.9 dB.

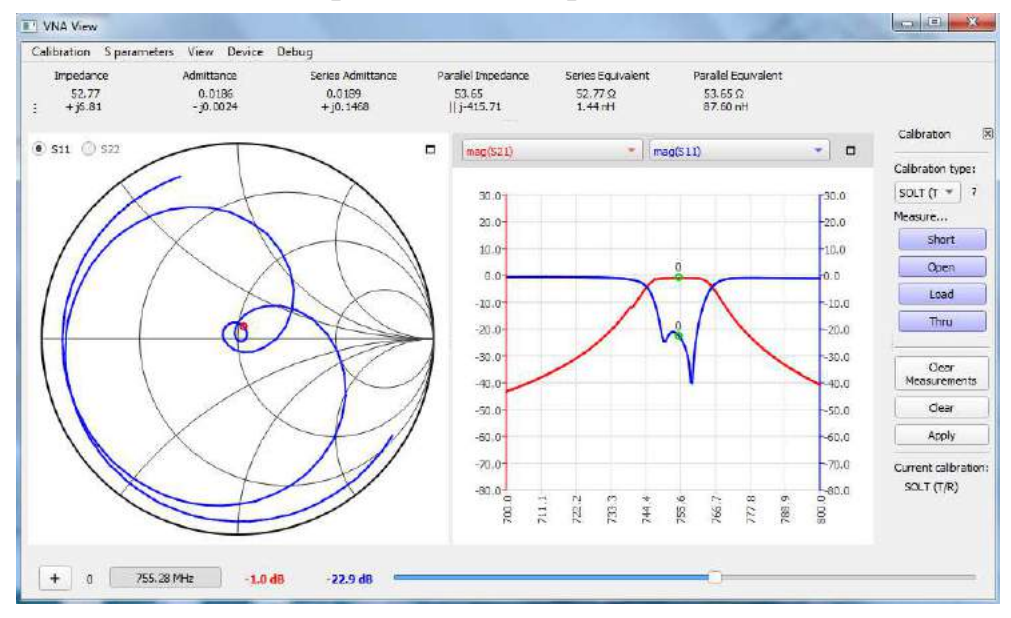

Même analyse mais avec 2 marqueurs typiques avec une adaptation env 20 dB:

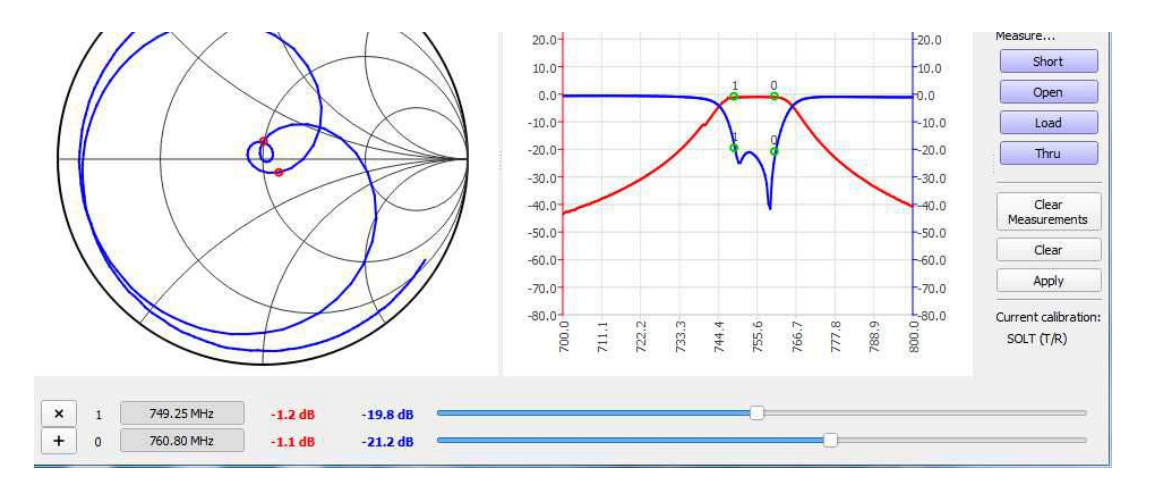

Contrôle du ROS d'une antenne radioamateur 144/146 MHZ (sur sortie Tx). Les 2 marqueurs sont positionnés pour un ROS < 1.5 Ce qui indique ici une bande idéale de 144.47 à 146.58 MHZ

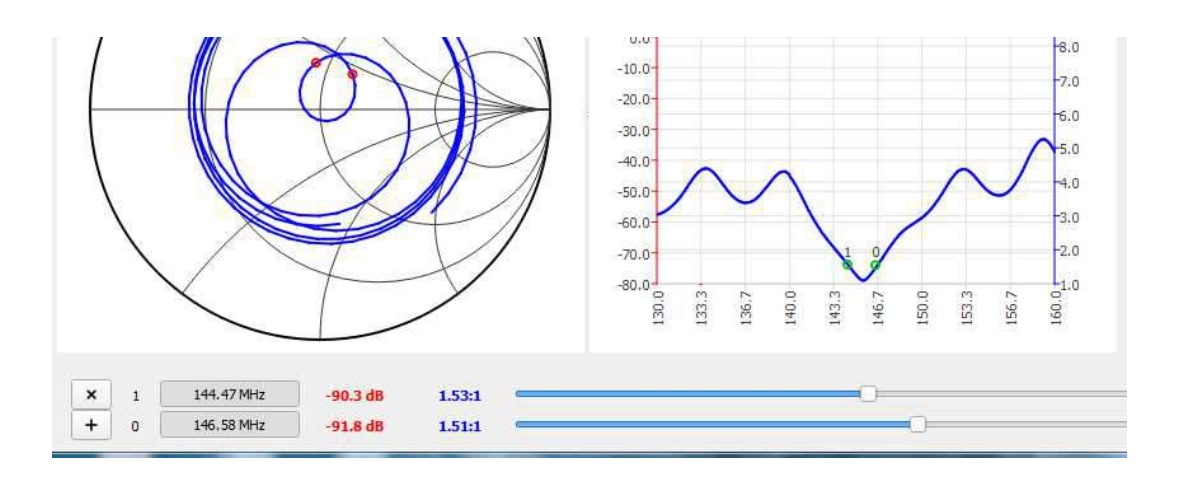

Contrôle du ROS d'une antenne Radioamateur **Long fil** après Balun 1/9 sortie  $50\Omega$  entre 3 et 30 MHZ (sur sortie Tx).

Les 3 marqueurs sont positionnés pour vérifier des fréquences habituelles L'antenne est visiblement trop courte pour une utilisation en 3.5 MHZ...

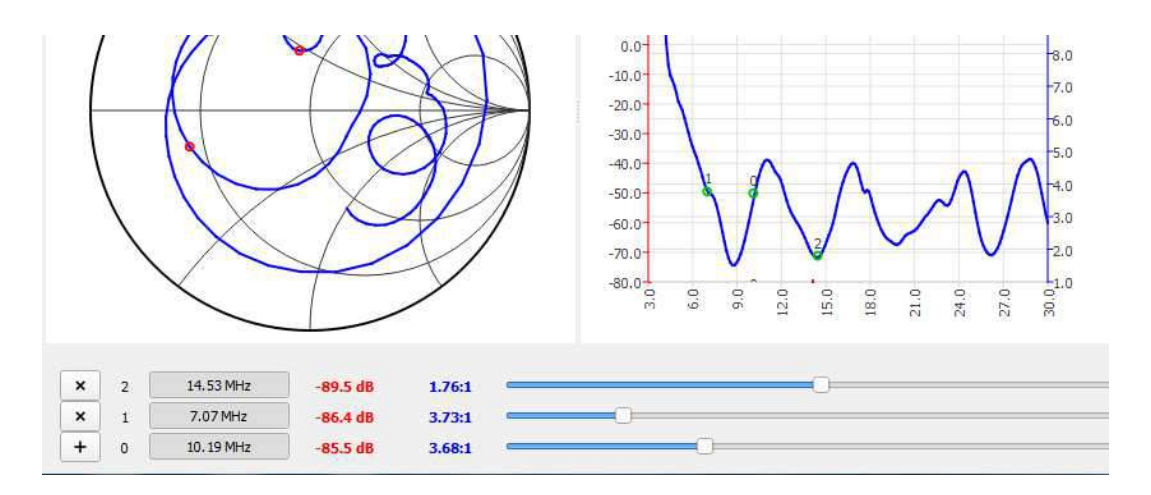

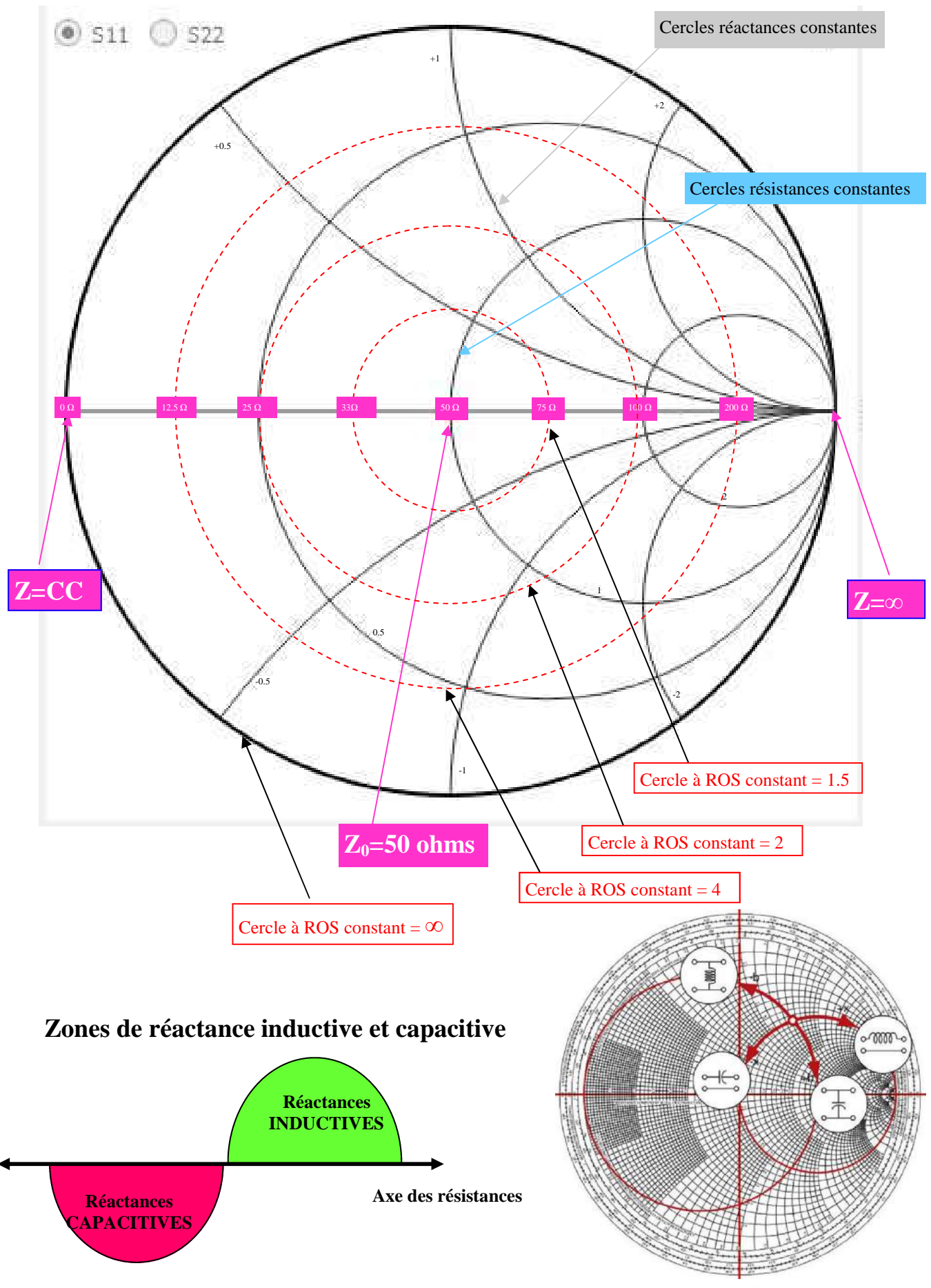

Daniel FORTIER F1UCG

#### Utiliser le VNA pour déterminer le Coefficient de vélocité d'un coaxial

Ne pas raccorder au PC ! paramétrage sur le VNA ci-dessous:

Écran, display, trace, conserver les traces 2 violet (PHASE) et 3 vert (SMITH), back, back, stimulus, START 10 KHZ

| On branche sur le <b>port 1</b> un câble de longueur $L_0$ | exemple RG58C/U: 2.00 m         |
|------------------------------------------------------------|---------------------------------|
| On sait que la vitesse de la lumière est $C=300\ 000\ m/s$ |                                 |
| On a $F_{0 MHZ} = 300/L_0$                                 | $F_0 = 300/2 = 150 \text{ MHZ}$ |
| $t_{0ns} = 1000/F_{0 MHZ}$                                 | $t_0 = 1000/150 = 6.6$ ns       |
| Paramétrer sur le VNA stimulus:                            |                                 |
| START 10 KHZ                                               | 10 KHZ                          |
| STOP : chercher à avoir la phase qui passe                 |                                 |
| de $0^{\circ}$ à 180° sur les 3/4 d'écran !                | 30 MHZ                          |

Déplacer le marqueur 1 à 180° de phase( en bas) et lire la fréquence 23.4 MHZ (Le marqueur 1 se déplace à gauche du diagramme de SMITH)

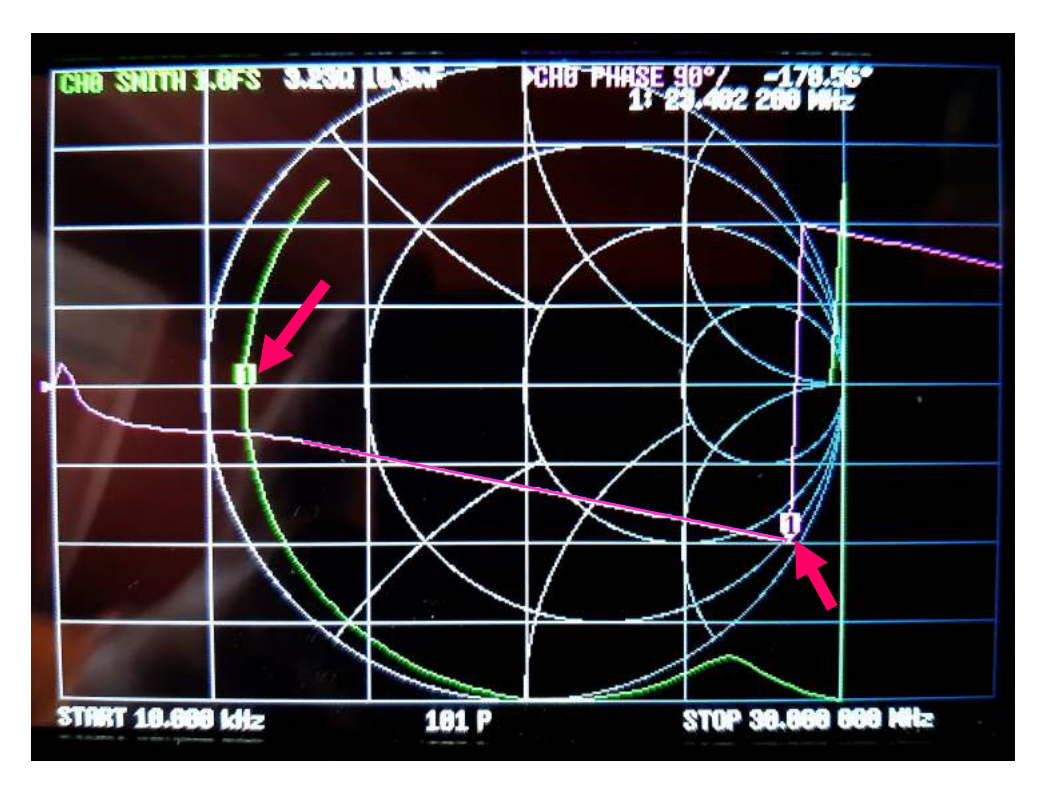

 $\begin{array}{ll}t_{ns}{=}1000/F_{MHZ} & pour \ \lambda \\ & Soit \ pour \ \lambda \ /4\end{array}$ 

 $t_{ns} = 1000/23.4 = 42.74ns$  $t_x = 42.74/4 = 10.7ns$ 

Le coefficient de vélocité VF =  $100 \text{ x} (t_0 / t_x)$ 

 $100 \text{ x} (t_0 / t_x) = 6.6/10.7 \rightarrow 61.6 \%$ NB: Le constructeur l'annonce à 66%

La différence est due à l'adaptateur N/BNC et aux 2 prises BNC !

## Réponse impulsionnelle avec le VNA

Ne pas raccorder au PC !

Écran, display, trace, conserver trace 0 (jaune/niveau) et trace 03(violet/phase), back, format, more, linear, ecran, back, back, transform, low pass impulse, ecran, transform on, ecran, velocity factor (FV): exemple avec #8 m de RG213, taper 66 x1 Paramétrage de **stimulus:** écran, back, back, stimulus, START 50 KHZ, STOP choisir pour la distance maxi estimée en mètres:  $L_m$  avec  $F_{MHZ} = (30/L_m) \times VF$ 

OP choisir pour la distance maxi estimee en metres: L<sub>m</sub> avec F<sub>MHZ</sub> = (30/L câble court→fréquence élevée

câble long→ fréquence basse

 $L_m=12m \text{ STOP}= 30/12 \text{ x } 66 = 165 \text{ arrondi à } 200 \text{ MHZ}$ 

Prendre toujours une valeur ronde supérieure...

Brancher le câble toujours non chargé en Port 1

Marqueur jaune au sommet, lire la longueur du câble: 7.62 m Cas n°1 d'un câble coaxial avec l'extrémité non chargée

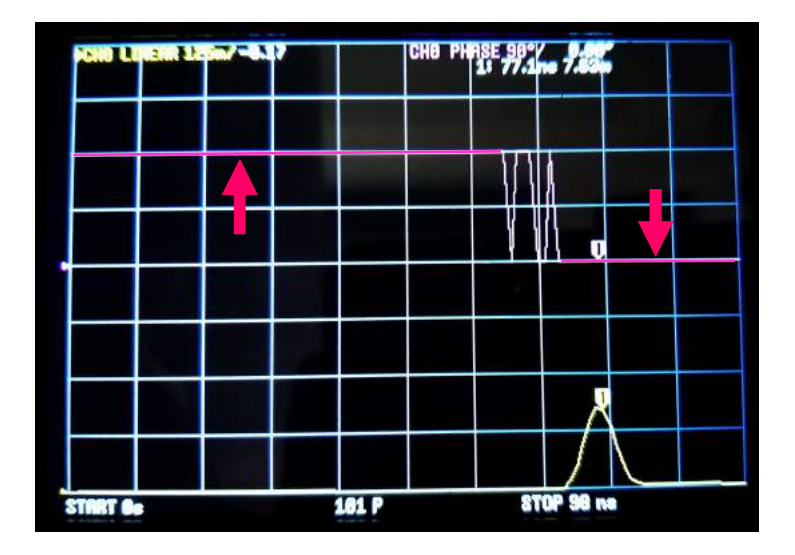

Cas n°2 d'un câble coaxial avec l'extrémité sur court circuit

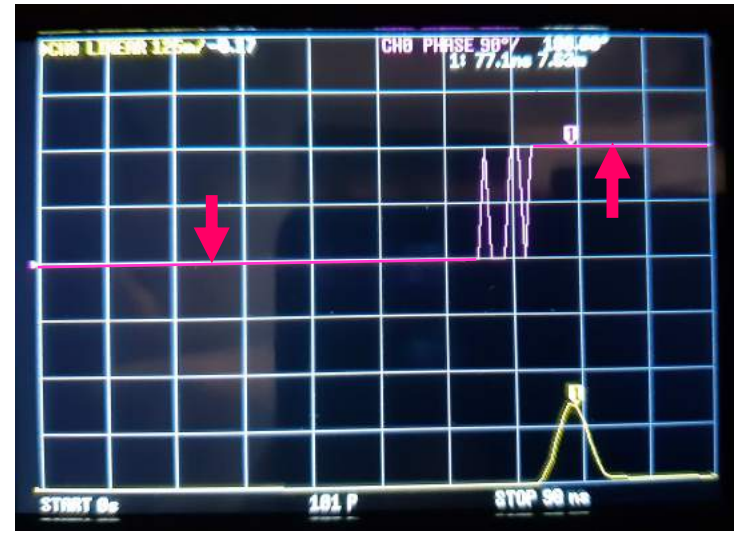

Dans ces deux cas, on lira la distance à un défaut par coupure ou court circuit !

**Cas n°3 , exemple réaliste d'un câble coaxial de # 9m, extrémité non chargée:** marqueur jaune au sommet, lire en haut à droite la longueur du câble: 8.87 m

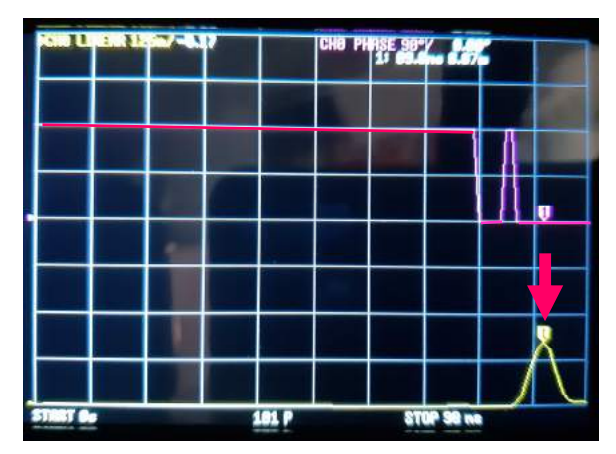

Avec un défaut ROS #1.5 à 1.20m du début

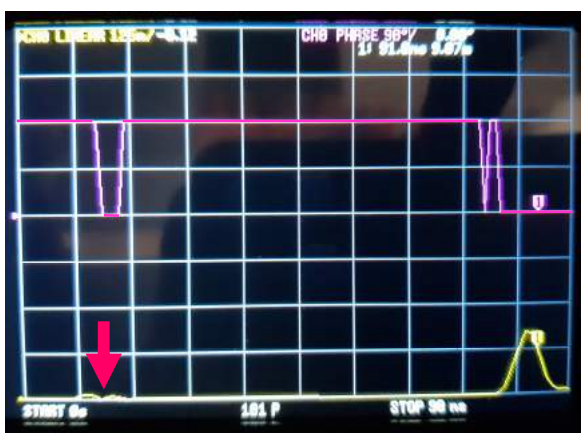

Avec un défaut ROS #1.5 à 1.20m de l'extrémité:

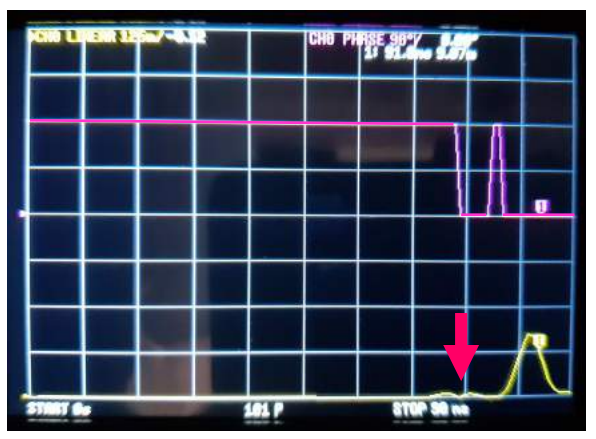

Utilisation du VNA SAA2N comme générateur RF

Ne pas raccorder au PC ! paramétrage sur le VNA ci-dessous: Paramétrer sur le VNA **stimulus:** 

# **CW FREQ**

L'émission est un « signal carré », la modulation de quelques centaines de Hz L'amplitude est à -10 dBm, atténuer si nécessaire extérieurement...

La précision en fréquence est excellente , de l'ordre de  $1 \times 10^{-6}$